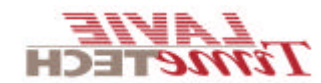

## Setting up iBrowse – Windows 2003™

Additional instruction for IBrowse installation on 2003 server.

- 1. IIS Parameters
- 1.1.Ensure that Active Server Pages and ASP.NET v.1.1.4322 under Web Services Extension defined as allowed.

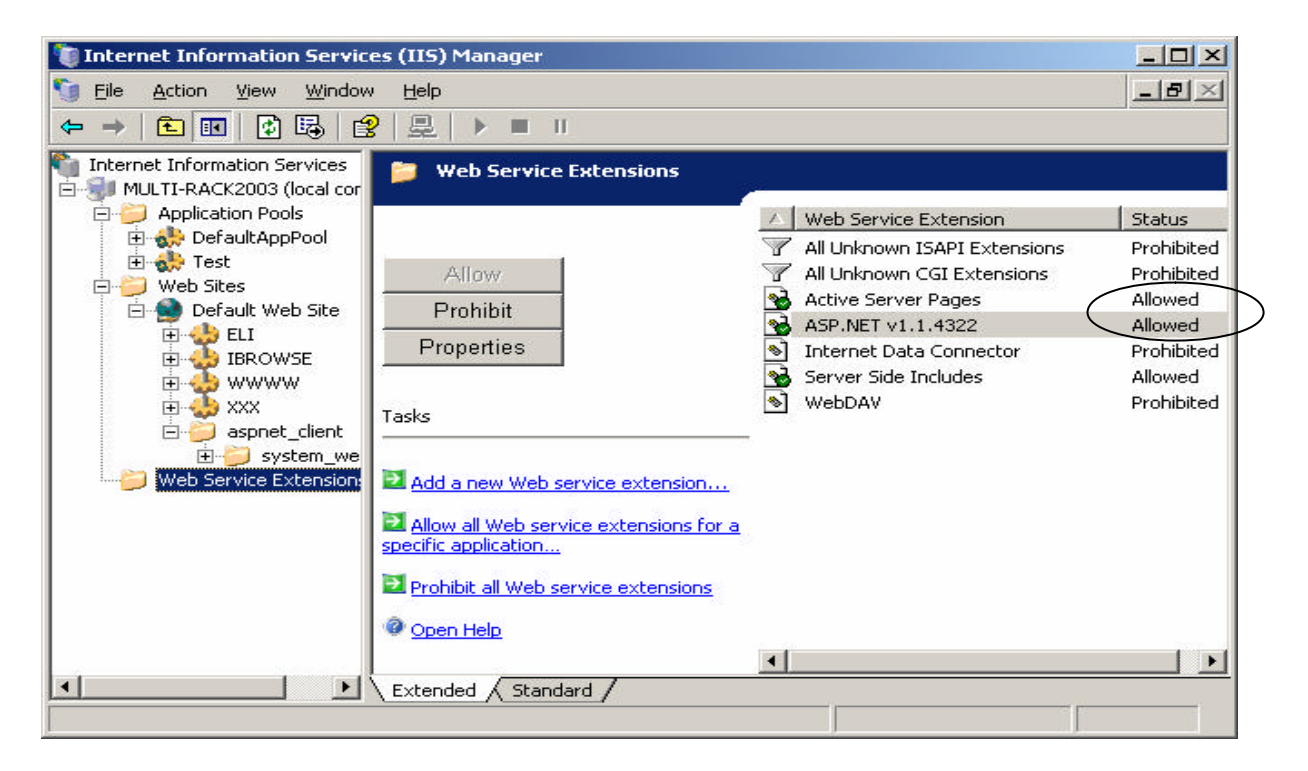

## 1.2. Web Sites Properties -> Home Directory -> Configuration

|                                                                                                | Security                                                                | HTTP Headers                                                                                                    | Custom Errors                                                                                                    | Service              |
|------------------------------------------------------------------------------------------------|-------------------------------------------------------------------------|----------------------------------------------------------------------------------------------------|----------------------------------------------------------------------------------------------------|----------------------|
| Web Site                                                                                       | Performance                                                             | e ISAPI Filters                                                                                                    | Home Directory                                                                                                   | Documents            |
| The conte                                                                                      | nt for this resou                                                       | urce should come from                                                                                                    | 6                                                                                                    |                      |
|                                                                                                | 🖲 A g                                                                   | lirectory located on th                                                                                                    | is computer                                                                                                    |                      |
|                                                                                                | C A s                                                                   | hare located on anoth                                                                                                    | ier computer                                                                                                    |                      |
|                                                                                                | C Ar                                                                    | edirection to a URL                                                                                                    |                                                                                                    |                      |
|                                                                                                |                                                                         |                                                                                                    |                                                                                                    |                      |
| Logal path                                                                                     |                                                                         |                                                                                                    | E                                                                                                    | Browse               |
| (personal)                                                                                     |                                                                         | and the second second se | and the second second second second second second second second second second second second second second second |                      |
| Script s                                                                                       | source access                                                           | I∕ Lo                                                                                                    | g <u>v</u> isits                                                                                                 |                      |
| I Scrip <u>t</u> s<br>□ <u>R</u> ead                                                           | source access                                                           | IV Lo<br>IV In                                                                                                    | g <u>v</u> isits<br>dex this resource                                                                            |                      |
| Scrip <u>t</u> :<br><u>R</u> ead<br><u>W</u> rite                                              | source access                                                           | lo<br>In                                                                                                    | g <u>v</u> isits<br>dex this resource                                                                            |                      |
| Scripts     Read     Write     Directo                                                         | source access<br>ary <u>b</u> rowsing                                   | Lo<br>₪ ∑                                                                                                    | g <u>v</u> isits<br>dex this resource                                                                            |                      |
| I Scrip <u>t</u> :<br>Read<br><u>W</u> rite<br>Directo<br>Application                          | ource access<br>ory <u>b</u> rowsing<br>o settings                      | I∾ Lo<br>In                                                                                                    | g <u>v</u> isits<br>dex this resource                                                                            |                      |
| Scripts     Read     Write     Directo     Application                                         | ry <u>b</u> rowsing<br>a settings                                       | In<br>In                                                                                                    | g visits<br>dex this resource                                                                                    |                      |
| Scripts                                                                                        | rry <u>b</u> rowsing<br>a settings                                      | Lo<br>In                                                                                                    | g visits<br>dex this resource                                                                                    | Create               |
| Script s     Read     Write     Directo     Application     Starting po                        | rry <u>b</u> rowsing<br>settings<br>name: [<br>pint: •                  | Web Master Propertie                                                                                                    | g <u>vi</u> sits<br>dex this resource                                                                            | Grgate               |
| Script s     Read     Write     Directo     Application     Starting po     Execute ps         | rry <u>b</u> rowsing<br>settings<br>name:<br>oint:<br>ermissions:       | Web Master Propertie                                                                                                    | g <u>vi</u> sits<br>dex this resource<br>es>                                                                     | Crgate               |
| Script s     Read     Write     Directo     Application     Starting po     Execute ge         | rry <u>b</u> rowsing<br>settings<br>name: [<br>oint: •<br>ermissions: [ | Web Master Propertie                                                                                                    | g visits<br>dex this resource<br>es>                                                                             | Crgate               |
| Scripts     Read     Write     Directo     Application     Starting po     Execute ge          | rry <u>b</u> rowsing rsettings rame: point: point: pool:                | Web Master Propertie                                                                                                    | g visits<br>dex this resource<br>es>                                                                             | Crgate<br>figuration |
| Scripts<br>Read<br>Write<br>Directo<br>Application<br>Starting po<br>Execute ge<br>Application | rry <u>browsing</u> a settings a name:                                  | Web Master Propertie                                                                                                    | es>                                                                                                    | Crgate<br>figuration |

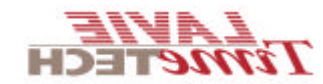

Press on **<sup>3</sup>Option**<sup>´</sup> and ensure **Enable parent path**<sup>"</sup> is checked.

| Mappings Options Debugging                                                                                                    | <u>&gt;</u> |
|----------------------------------------------------------------------------------------------------|-------------|
| Application configuration          Image: Enable gession state         Session timeout:         Image: Enable buffering         Image: Enable parent paths |             |
| Default ASP language: VBScript<br>ASP script timeout: 90 seconds                                                                                           |             |
| Manifest file name:                                                                                                    |             |
|                                                                                                    |             |
| OK Cancel                                                                                                    | Help        |

. COM+ Parameters:

Ensure that the parameter "Enforce access checks for this application" under "IcClock Properties Security" is not checked.

| Advance                                                                                                    | ed                                                                                                    | Dump                                                                     | Pooling & F                                    | Recycling          |
|----------------------------------------------------------------------------------------------------|----------------------------------------------------------------------------------------------------|--------------------------------------------------------------------------|------------------------------------------------|--------------------|
| General                                                                                                    | Security                                                                                                    | Identity                                                                 | Activation                                     | Queuin             |
| Authorizati                                                                                                    | on                                                                                                    |                                                                          |                                                |                    |
| Enforc                                                                                                    | e access checl                                                                                                    | ks for this applic                                                       | ation                                          |                    |
| Security Le                                                                                                    | evel                                                                                                    |                                                                          |                                                |                    |
| O Pertori<br>Securi<br>securi                                                                                                    | m access check<br>ity property will r<br>ty call context w                                                                                                    | is only at the pr<br>iot be included<br>ill not be availat               | ocess level.<br>on the object cont<br>ble.     | text. COM+         |
| <ul> <li>Perform Securit</li> <li>securit</li> </ul>                                                                                           | m access check<br>ity property will b<br>ty call context is                                                                                                    | s at the proces<br>included on t<br>available.                           | s and co <u>m</u> ponent<br>he object context. | level.<br>The COM+ |
| <ul> <li>Perform Securit securit</li> <li>Software F</li> </ul>                                                                                | m access check<br>ity property will b<br>ty call context is<br>Restriction Policy                                                                                          | s at the proces<br>ie included on t<br>available.                        | s and co <u>m</u> ponent<br>he object context. | level.<br>The COM+ |
| <ul> <li>Perform<br/>Securit<br/>securit</li> <li>Software F</li> <li>Apple</li> </ul>                                                         | m access check<br>ity property will b<br>ty call context is<br>Restriction Policy<br>y <u>s</u> oftware restric                                                            | is at the proces<br>ie included on t<br>available.<br>;<br>;             | s and co <u>m</u> ponent<br>he object context. | level.<br>The COM+ |
| <ul> <li>Perforn<br/>Securi<br/>securit</li> <li>Software F</li> <li>Apple</li> <li>Bestrict</li> </ul>                                        | m access check<br>ity property will b<br>ty call context is<br>Restriction Policy<br><u>y s</u> oftware restriction<br>Level:                                              | s at the proces<br>ie included on t<br>available.<br>,<br>ction policy   | s and co <u>m</u> ponent<br>he object context. | level.<br>The COM+ |
| Perfor<br>Securi<br>Securi<br>Software F<br>Software F<br>Bestrict<br>Authenticatic                                                            | m access check<br>ity property will b<br>ty call context is<br>Restriction Policy<br>y <u>s</u> oftware restriction<br>ion Level:                                          | s at the process<br>is included on t<br>available.<br>ction policy<br>s: | s and co <u>m</u> ponent<br>he object context. | level.<br>The COM+ |
| <ul> <li>Perforn<br/>Securi<br/>securi</li> <li>Software F</li> <li>Appli</li> <li>Bestrict</li> <li>Authentication</li> <li>Packet</li> </ul> | m access check<br>ity property will b<br>ty call context is<br>Restriction Policy<br>y <u>s</u> oftware restri-<br>ion Level:                                              | s at the proces<br>ie included on t<br>available.<br>ction policy<br>s:  | s and co <u>m</u> ponent<br>he object context. | level.<br>The COM+ |
| Perforn<br>Securi<br>Software F<br>Software F<br>Appl<br>Bestrict<br>Authenticatio<br>Packet<br>Impersonatic                                   | m access check<br>ity property will b<br>ty call context is<br>Restriction Policy<br>y <u>s</u> oftware restriction<br>y <u>s</u> oftware restriction<br>on <u>Level</u> : | s at the proces<br>included on t<br>available.<br>tion policy            | s and co <u>m</u> ponent<br>he object context. | level.<br>The COM+ |

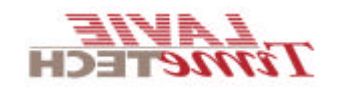

## . Windows Components:

When working with RPC configuration (separates the SQL server from the COM server), ensure that the following items are checked:

| 💑 Add or Remove Programs                                                                                                    | Application Server                                                                                                    |
|----------------------------------------------------------------------------------------------------|----------------------------------------------------------------------------------------------------|
| Currently installed programs:                                                                                                    | To add or remove a component, click the check box. A shaded box means that only part<br>of the component will be installed. To see what's included in a component, click Details.                                                                                                    |
| Change or<br>Remove Windows Components Wizard                                                                                                    | Subcomponents of Application Server                                                                                                    |
| Programs Windows Components<br>You can add or remove component                                                                                                    | s of Application Server Console 0.0 MB A<br>Solution Application Server Console 0.0 MB A<br>Solution Application Server Console 0.0 MB                                                                                                    |
| Add New<br>Programs<br>Add New<br>Windows<br>Components<br>Components<br>Compo | Image Enable network DTC access       0.0 MB         Image Enable network DTC access       0.0 MB         Image Enable network DTC access       0.0 MB         Image Enable network DTC access       0.0 MB         Image Enable network DTC access       0.0 MB         Image Enable network DTC access       0.0 MB         Image Enable network DTC access       0.0 MB         Image Enable network DTC access       0.0 MB         Image Enable network DTC access       0.0 MB         Image Enable network DTC access       0.0 MB         Image Enable network DTC access       0.0 MB         Image Enable network DTC access       0.0 MB         Image Enable network DTC access       0.0 MB         Image Enable network DTC access       0.0 MB         Image Enable on disk:       7365.3 MB         Image Enable on disk:       7365.3 MB         Image Enable on disk:       7365.3 MB         Image Enable on disk:       7365.3 MB         Image Enable on disk:       7365.3 MB         Image Enable on disk:       7365.3 MB         Image Enable on disk:       7365.3 MB         Image Enable on disk:       7365.3 MB         Image Enable on disk:       7365.3 MB         Image Enable on disk:       7365.3 MB |
|                                                                                                    |                                                                                                    |
| Mad or Remove Programs                                                                                                    | 🛛 🕐 Windows Lomponent                                                                                                    |

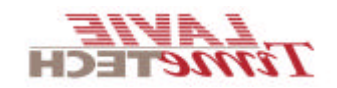

4. Install IBrowse definition on server 2003:

In server 2003 you can define separate **Application pool** for each site. Build new Application pool, and name it IBrowse.

| ( | Ap | plication | pools -> | new -> | Application | pool). |
|---|----|-----------|----------|--------|-------------|--------|
| 1 |    |           |          |        |             |        |

| 🐚 Internet Information Servic                                                                                                    | es (IIS) Manager                                 |                                                                                        |     |
|----------------------------------------------------------------------------------------------------|--------------------------------------------------|----------------------------------------------------------------------------------------|-----|
| 🧐 Eile <u>A</u> ction <u>V</u> iew <u>W</u> indow                                                                                                    | v <u>H</u> elp                                   |                                                                                        | _8× |
| (= -> ) 🗈 💽 🗙 😭 😥                                                                                                    | ▶ 😫 🖳 🕨 🗉                                        | П                                                                                      |     |
| Internet Information Services  Application Pools  Application Pools  Web Sites  Book Test Book Test Book T | Description<br>Default Application<br>browse2003 | Path<br><ibrowse2003><br/><default site="" web="">/ibrowse2003</default></ibrowse2003> |     |
|                                                                                                    |                                                  |                                                                                        |     |

After building the Application pool you can add this parameter in Virtual Directory Properties:

| wse2003 Pro     | perties         |                |           |              |          |               | Ľ  |
|-----------------|-----------------|----------------|-----------|--------------|----------|---------------|----|
| rtual Directory | Documents       | Directory S    | ecurity   | HTTP Hea     | ders     | Custom Errors | 1  |
| The content f   | or this resour  | ce should cor  | ne from:  |              |          |               |    |
|                 | 🖲 🗛 dir         | ectory locate  | d on thi  | s computer   | 1        |               |    |
|                 | C A ch          | are located o  | n anoth   | er compute   | 80<br>14 |               |    |
|                 | C A 10          | direction to a | HDI       | or compace   |          |               |    |
|                 | 5 AIC           | ullection to a | OKC       |              |          |               |    |
| Local path:     | C:\ibr          | owse∖ibrw_w    | eb        |              |          | Browse        | 1  |
|                 | rce access      |                | V Loc     | 1 visite     |          |               | -  |
| Read            | CC 000035       |                | V Inc     | lex this res | ource    |               |    |
| Write           |                 |                |           |              |          |               |    |
| Directory       | prowsing        |                |           |              |          |               |    |
| Application se  | ttings          |                |           |              |          |               |    |
|                 | -               |                |           |              | - 20     |               |    |
| Application na  | <u>m</u> e: lit | prowse2003     |           |              |          | Remove        | _  |
| Starting point  | : <[            | Default Web 9  | 5ite>\ibr | ow           |          |               | -  |
|                 |                 |                |           |              |          | Configuration | £. |
| Execute Beun    | ISSIUNS: 15     | chipts enly    |           |              | _        |               |    |
| Application po  | ol: iE          | rowse          |           |              | -        | Unload        |    |
| Libburgerer be  |                 |                |           |              |          |               | -  |
| pp              |                 |                |           |              | -        |               |    |
|                 |                 |                |           |              |          |               |    |
|                 |                 |                |           |              |          |               |    |